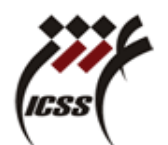

راهنمای ثبت نام برخط – دوره کارشناسی ارشد ورودی سال ۱۴۰۰

1. ثبت نام و بار گذاری مدار ک

به سامانه <mark>موسسه آموزش عالی علوم شناختی</mark> مراجعه نمایید. ( از مرورگر fire fox استفاده شود) 1-1 از گزینه های بالای صفحه، بر روی گزینه <mark>سامانه آموزشی</mark> را انتخاب کنید. (مطابق شکل زیر)

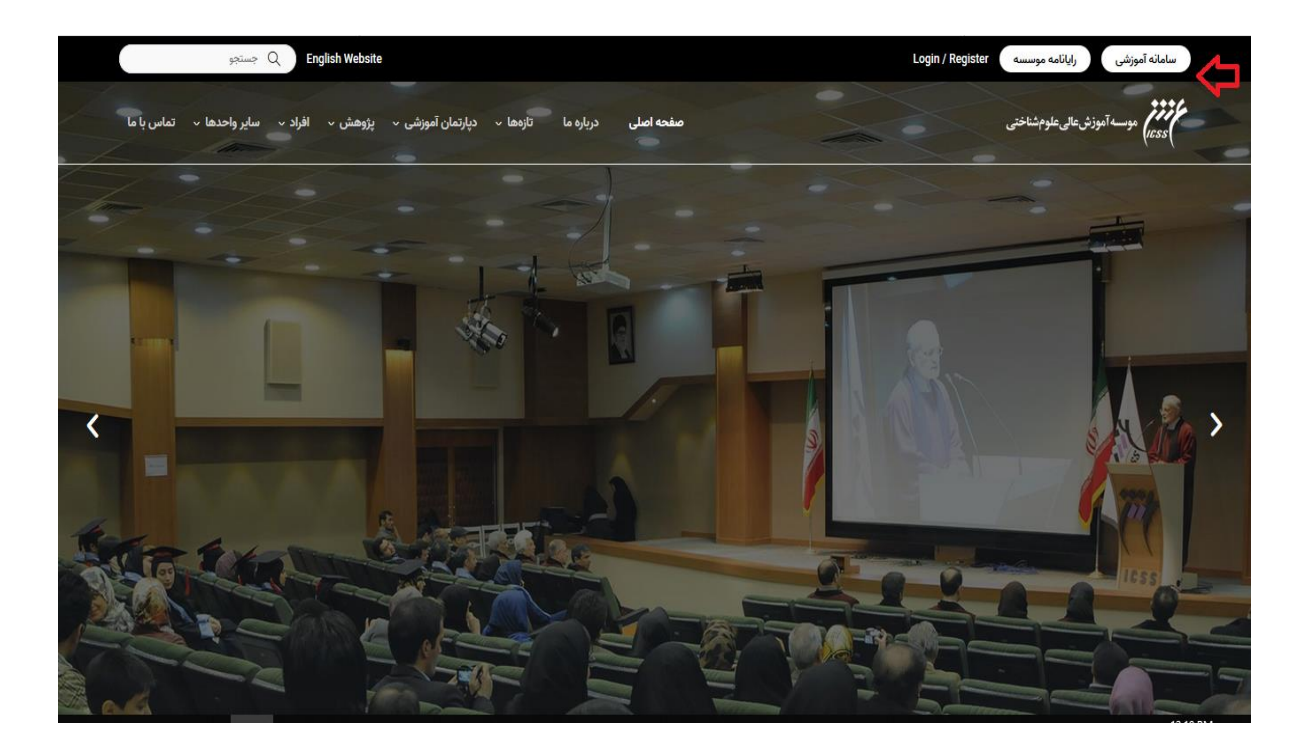

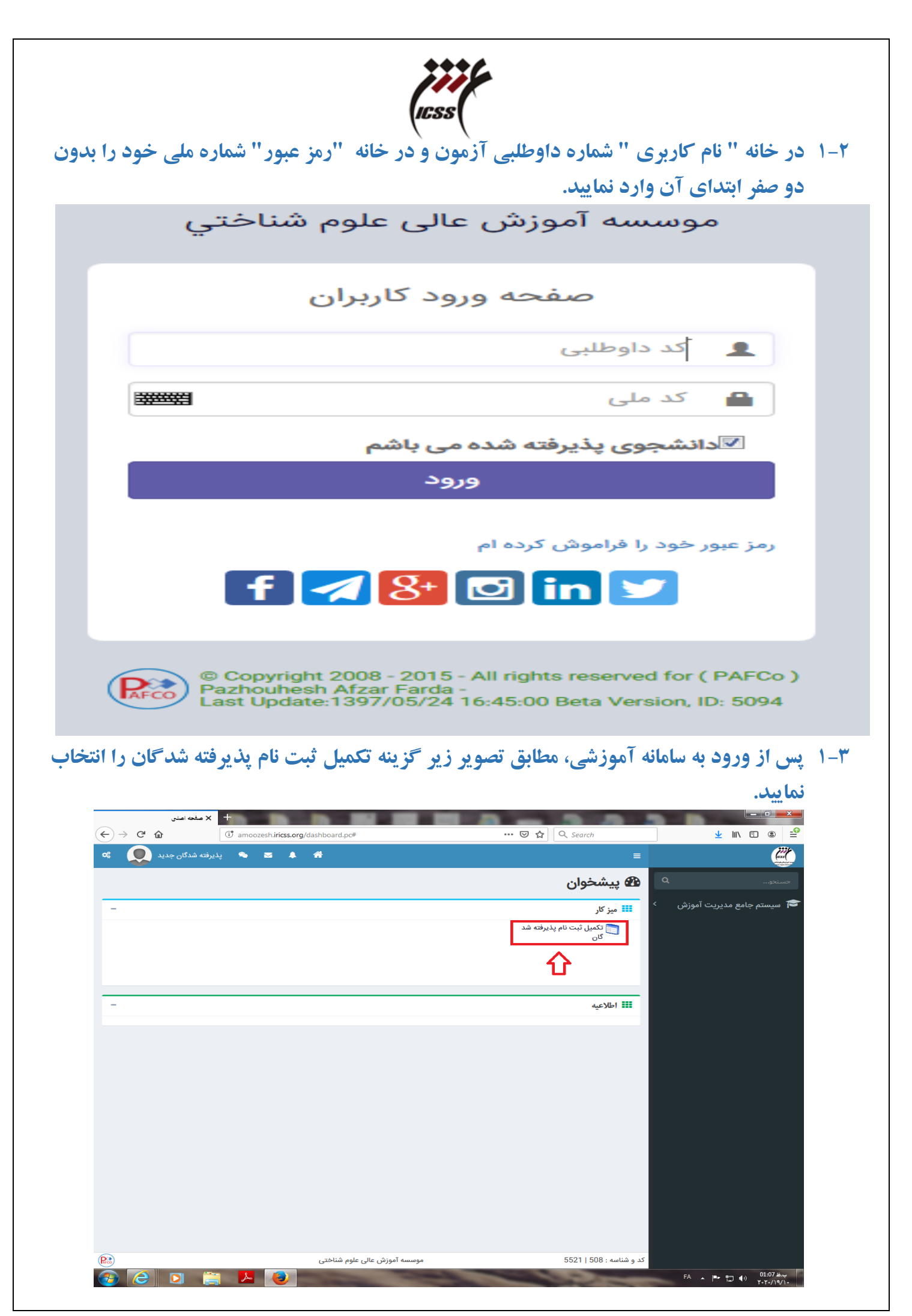

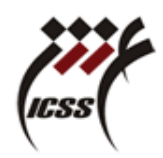

 ٤-۱ در صفحه "پروفایل دانشجو" تمام خانه های سفید تکمیل و سپس در پایین صفحه کزینه "ثبت" و سپس گزینه " الصاق مدارک" را انتخاب کنید.

| — 🗕 - تكميل ثبت نام پذيرفته شد گان                                                               |                 |
|--------------------------------------------------------------------------------------------------|-----------------|
| 🖸 🖴 🕫 https://icss.ir/NamadUI/StudentUI/AcceptedStudents/CompleteRegistrationStudent.pc 🚥        | ⊠ ☆ ::          |
| نام 💶 جنسیت مرد 🔽 نام پدر "                                                                      |                 |
| نام خانوادگی دین اسلام 🗸                                                                         |                 |
| شماره شناسنامه تاریخ تولد تاریخ تولد                                                             |                 |
| محل صدور کد ملی دانام خانوادگی لاتین                                                             |                 |
| محل تولد الم الاتين الم لاتين                                                                    |                 |
| و معیت ناهل<br>( یومی O غیریومی ) فی مجرد O متاعل ( ( یومی O غیریومی ) ( ( یوبت دوم ) نوبت اول ) |                 |
|                                                                                                  |                 |
|                                                                                                  | — اطلاعات آموزش |
| ماره دانشجويي وضعيت تحصيلي عادي ٧                                                                | ش               |
| . مرکز/دانشکده علوم شناختی Q نوع تحصیل ترمی V                                                    | کد              |
| رشته تحصيلي 1978-علوم شناختي Q مقطع تحصيلي دكترا                                                 |                 |
| نۇچ پذىرش كۆرە ئرمايىشى كۆرە ئرمايىشى                                                            |                 |
| شماره يرونده الربي الربط الم التحصيلي الم الم الم الم الم الم الم الم الم الم                    |                 |
| شماره داوطلبي المسبب المسبوات تحصيلي المسبوات تحصيلي                                             |                 |
| بور گلمه عور                                                                                     |                 |
| ن تمانی                                                                                          | نشانی ها و تلف  |
| اللفن همراه تلفن دائم؟ تلفن محل كار                                                              | تلفن موقت       |
| . آدرس دائمی                                                                                     | آدرس محل کار    |
| amoozesh@iricss.org پست الکترونیکی (                                                             | کد پستی         |
| الصاق مدارک أثبت بازگشت                                                                          |                 |

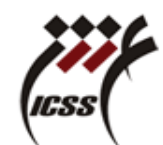

## توجه : در صفحه " پروفایل دانشجو" حتما شماره دانشجویی خود را جهت ورود به سامانه آموزشی یادداشت نمایید. -

| 🕹 - تكميل ثبت نام بذيرفته شد گان - Mozilla Firefox                                                                                                    |                                                                                    | 10 Con 100                                                                                    |                                                                                                    |
|----------------------------------------------------------------------------------------------------|------------------------------------------------------------------------------------|-----------------------------------------------------------------------------------------------|----------------------------------------------------------------------------------------------------|
| 🛈 💋 amoozesh.iricss.org/NamadUI/StudentUI/AcceptedStu                                                                                                    | dents/CompleteRegistrationStudent.pc                                               |                                                                                               | ⊚ ☆ =                                                                                                    |
|                                                                                                    |                                                                                    |                                                                                               | تکمیل اطلاعات دانشجوی پذیرفته شده 📝                                                                                                    |
| به<br>الاستان<br>الاستان<br>الامامان<br>الاسان<br>الامان<br>الاسان<br>الاستان<br>الاستان<br>الاستان | نام پدر<br>دانشجوی بورس<br>نام خانوادگی لاتین<br>نام پدر لاتین<br>ترم ورود<br>۱۹۹۹ | جنسیت بیسی<br>دین بی تاریخ<br>کد ملی<br>نام لائین ،<br>وغمیت تاطل<br>سال ورود ۱۹<br>میری بی م | اطلاعات شخصی<br>اطلاعات شخصی<br>اطلاعات شخصی<br>محل مونودی<br>محل مونود ،<br>محل مونود ،<br>محل تونود ،<br>قیرومی<br>قیرومی<br>محل تونود ،<br>قیرومی<br>قیرومی<br>محل مونود ،<br>قیرومی<br>قیرومی<br>محل مونود ،<br>قیرومی<br>قیرومی<br>محل مونود ،<br>قیرومی<br>محل مونود ،<br>قیرومی<br>محل مونود ،<br>محل مونود ،<br>قیرومی<br>محل مونود ،<br>محل مونود ،<br>مونود ،<br>مونود ، |
| خ مدور فارغ التحصيلي                                                                                                    | تاريح                                                                              | تاريخ فارغ التحصيلى                                                                           | شماره پرونده                                                                                                    |
| رتبه کنکور                                                                                                    |                                                                                    | سنوات تحصيلى                                                                                  | شماره داوطلبی 275530                                                                                                    |
|                                                                                                    |                                                                                    |                                                                                               | ۔ 🗐 تغییر رمز عبور کلمه عبور                                                                                                    |
|                                                                                                    | للفن محل کار                                                                       | تلفن دائم<br>آدرس دائمی                                                                       | - نشانی ها و تلفن تماس<br>تلفن موقت<br>ادرس محل کار                                                                                                    |
|                                                                                                    |                                                                                    |                                                                                               | کد پستی کی پست الکترونیکی                                                                                                    |
| الصاق مدارک لیت بارکشت                                                                                                    |                                                                                    |                                                                                               |                                                                                                    |
| 🚳 🥝 🖸 🚞 💆                                                                                                    |                                                                                    | 100                                                                                           | الله ظاری (08:53 ه.)<br>۲-۲-/۲-/۱-                                                                                                    |

پس از انتخاب گزینه "ثبت"، سیستم "رمز عبور" سامانه آموزشی نشان می دهد. دانشجو در دوران تحصیل خود برای ورود به سامانه آموزشی می بایست از "رمز عبور" اعلام شده استفاده نماید. اکیدا توصیه می شود دانشجویان "رمز عبور" خود را پس از اولین ورود به سامانه تغییر دهند.

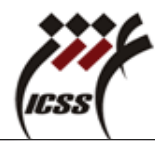

| amoozesh.i <b>ricss.org</b> /NamadUI/StudentUI/Acc | eptedStudents/CompleteRegistrationStudent.pc                                                                                                    |                                                                                                    | و 😡 🚥 تکمیل اطلاعات دانشجوی پذیرفته شده                                                                                                    | ☆ ≦                                      |
|----------------------------------------------------|----------------------------------------------------------------------------------------------------|----------------------------------------------------------------------------------------------------|----------------------------------------------------------------------------------------------------|------------------------------------------|
| بت دوم 🔍 نوبت اول                                  | نام پدر داشجوی بورسیه دام خانوادکی ناتین دانشجوی بورسیه دام خانوادکی ناتین دام خانوادکی ناتین دام خانواد دام خانواد دام خانوادکی ناتین دام خانواد دام خانوادکی ناتین دام خانوادکی ناتین دام خانوادکی ناتین دام خانوادکی ناتین دام خانوادکی دام خانوادکی ناتین دام خانوادکی دام خانواد دام خانوادکی دام خانواد دام خانواد دام خانوااد دام خانوااد دام خانوا دام خانواد دام خانواام خانواد | جنسیت مرد  جنسیت مرد دن اسلام دن اسلام که مان که مان که م | ه شخصی<br>نام خانوادگی .<br>شمار مقاساته .<br>محل صدور (تیزان<br>محل تولد .<br>امورتی .<br>امورتی                                                                            | — اطلاعات<br>اطلاعات                     |
| ى عادى • ب                                         | منطع تد<br>منطع تد<br>کره او<br>تاریخ صدور فاغ اند<br>زنه                                                                                                    | ری لینک میری کر طوری و پید شدیریت، ش<br>منوعی<br>مهمه بدیش<br>تاریخ قارع انتصبلی<br>منوات تحمیلی                                                                                                    | شاره دانشجویی کار کار<br>کد مرکز/دانشکده (508جزوهشکده علوم شناختی)<br>رشت تحصیلی (2215-علوم اعصاب شناختی) دایانش و هوش ه<br>نوع پذیرش<br>شماره داوطنی 275530<br>شماره داوطنی |                                          |
|                                                    | اللفن محل کار (                                                                                                    | ··· ] تقن دائم<br>] آدرمی دائمی                                                                                                    | یر وز عبور کلام غیور<br>ها و تلف تمانی<br>موقت تلفن همراه<br>بحل کار<br>د پستی پست الکترونیکی                                                                                | تغیی<br>- نشانی ہ<br>تلفر<br>آدرس ہ<br>ک |
| الصاق مذارك ليت ازكشت                              |                                                                                                    |                                                                                                    |                                                                                                    |                                          |
|                                                    |                                                                                                    |                                                                                                    |                                                                                                    |                                          |

٥-۱ در صفحه "لیست مدارک دانشجو" تصویر کلیه مدارک خواسته شده را مطابق با اندازه های مشخص شده بارگزاری و سپس گزینه خروج را در پایین صفحه انتخاب کنید

🗵 🛃 لیست مدارک دانشجو

|   | عکس                   | جنسيت | اجباری/اختیاری | وضعيت     | نام مدرک                                                                    | نوع مدرک |
|---|-----------------------|-------|----------------|-----------|-----------------------------------------------------------------------------|----------|
| Ø | No inage<br>Available | مختلط | اجباري         | عدم الصاق | تمام صفحات شناسنامه                                                         | ادارى    |
| 0 | No Image<br>Available | مختلط | اجباري         | عدم الصاق | تصویر پشت کارت ملی                                                          | ادارى    |
| 9 | No Image<br>Available | مختلط | اجباري         | عدم الصاق | تصویر روی کارت ملی                                                          | ادارى    |
| 9 | No Image<br>Available | مرد   | اجباري         | عدم الصاق | مدرك مشخص كننده وضعيت نظام وظيفه                                            | ادارى    |
| 0 | No Image<br>Available | مختلط | اجباري         | عدم الصاق | برگه تعهدات دکتری( از سامانه موسسه دریافت شود)                              | ادارى    |
| Ø | No Image<br>Available | مختلط | اجباري         | عدم الصاق | مدرک کارشناسی ارشد یا دکتری حرفه ای دارای معدل دوره                         | ادارى    |
| Ø | No Image<br>Available | مختلط | اجباري         | عدم الصاق | برگه پذیرش آیین نامه های آموزشی و پژوهشی و مالی(از سامانه موسسه دریافت شود) | ادارى    |

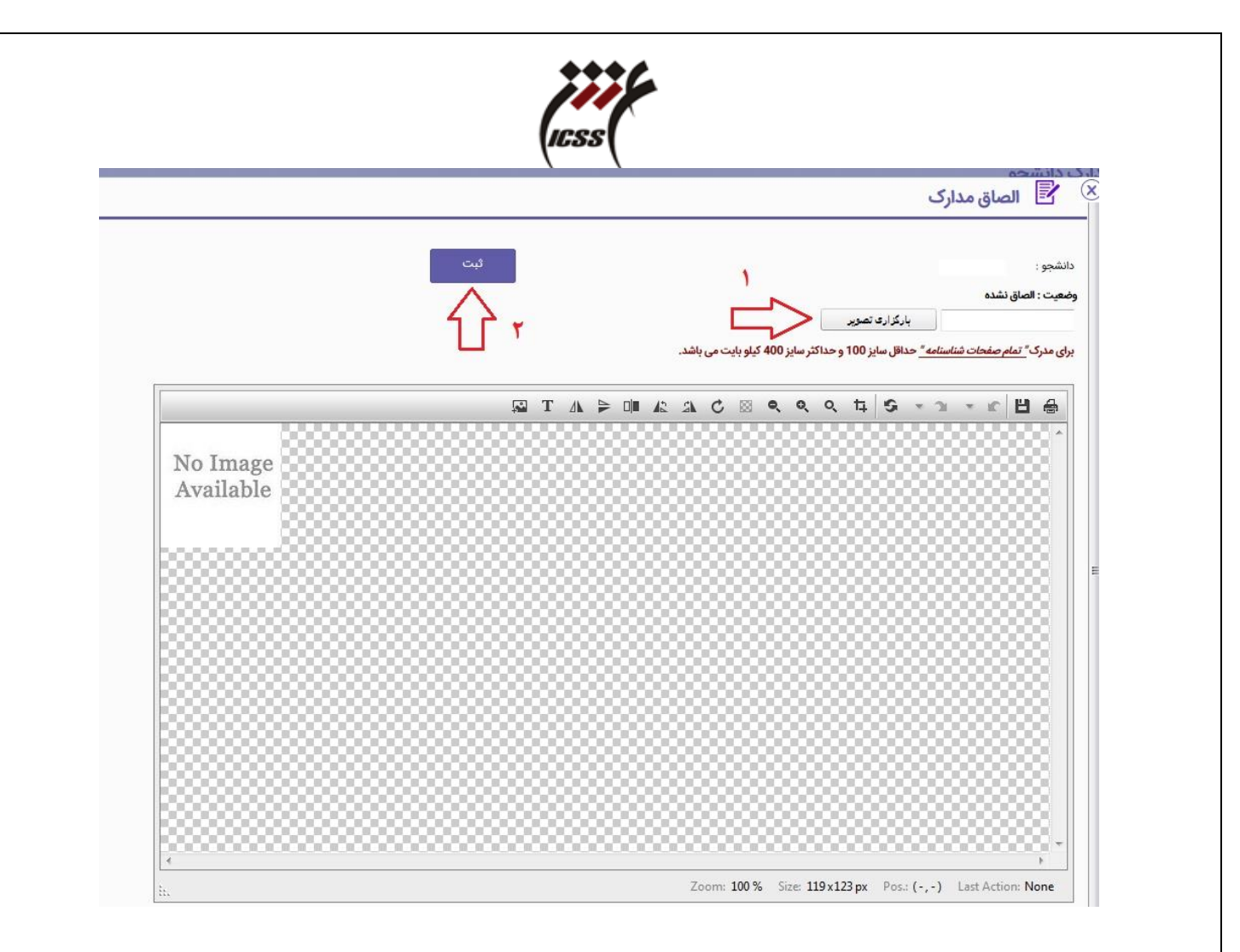

۲- انتخاب واحد های درسی

برای ورود به سامانه آموزشی جهت انتخاب واحد ، مطابق شکل زیر در قسمت نام کاربری شماره دانشجویی و در قسمت رمز عبور ، رمز عبور خود را که نحوه ی دریافت آن در ۵-۱ توضیح داده شد ، وارد نمایید .

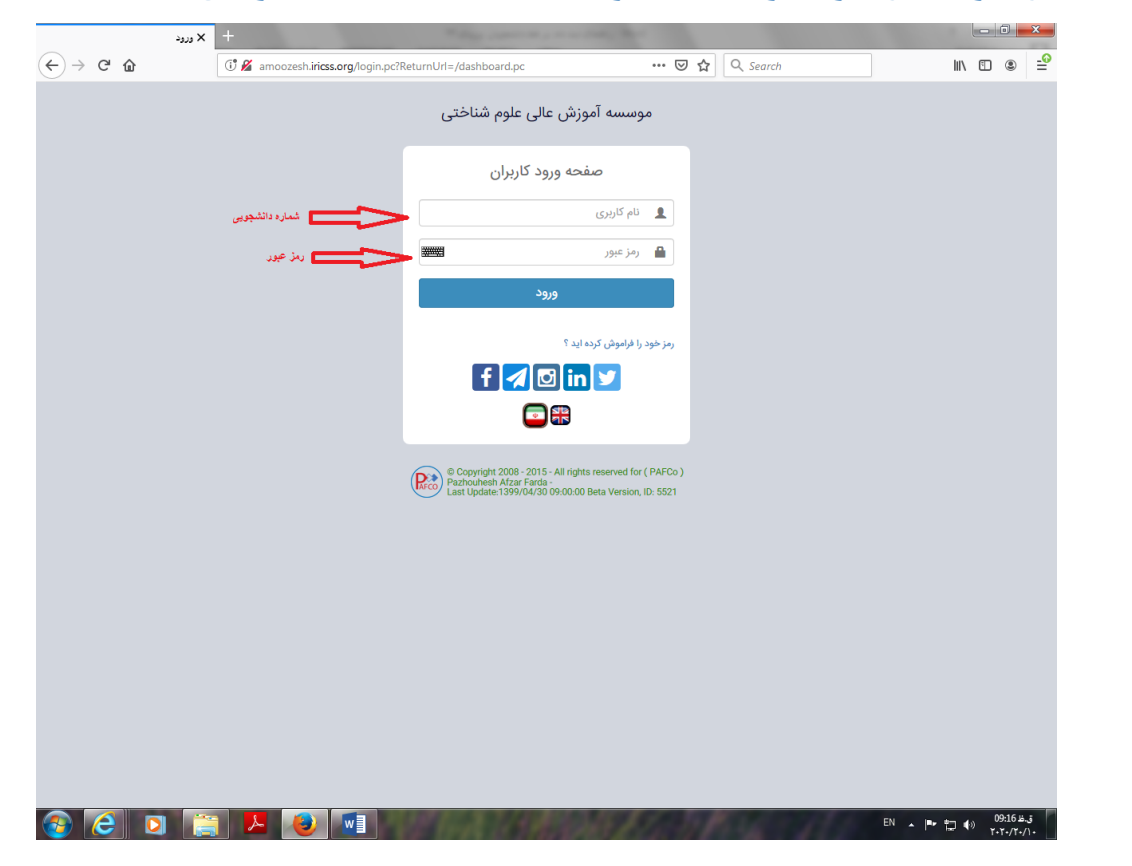

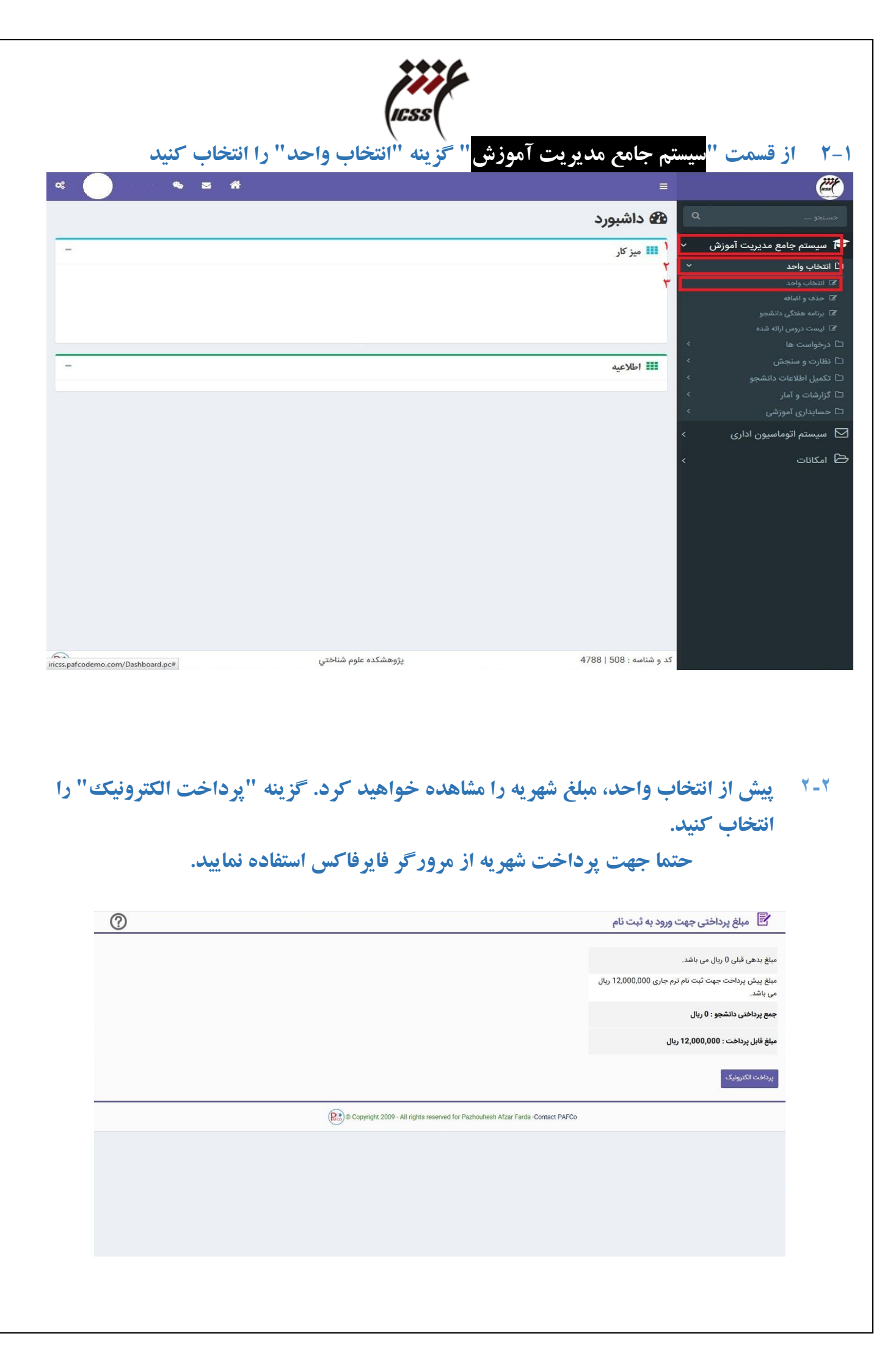

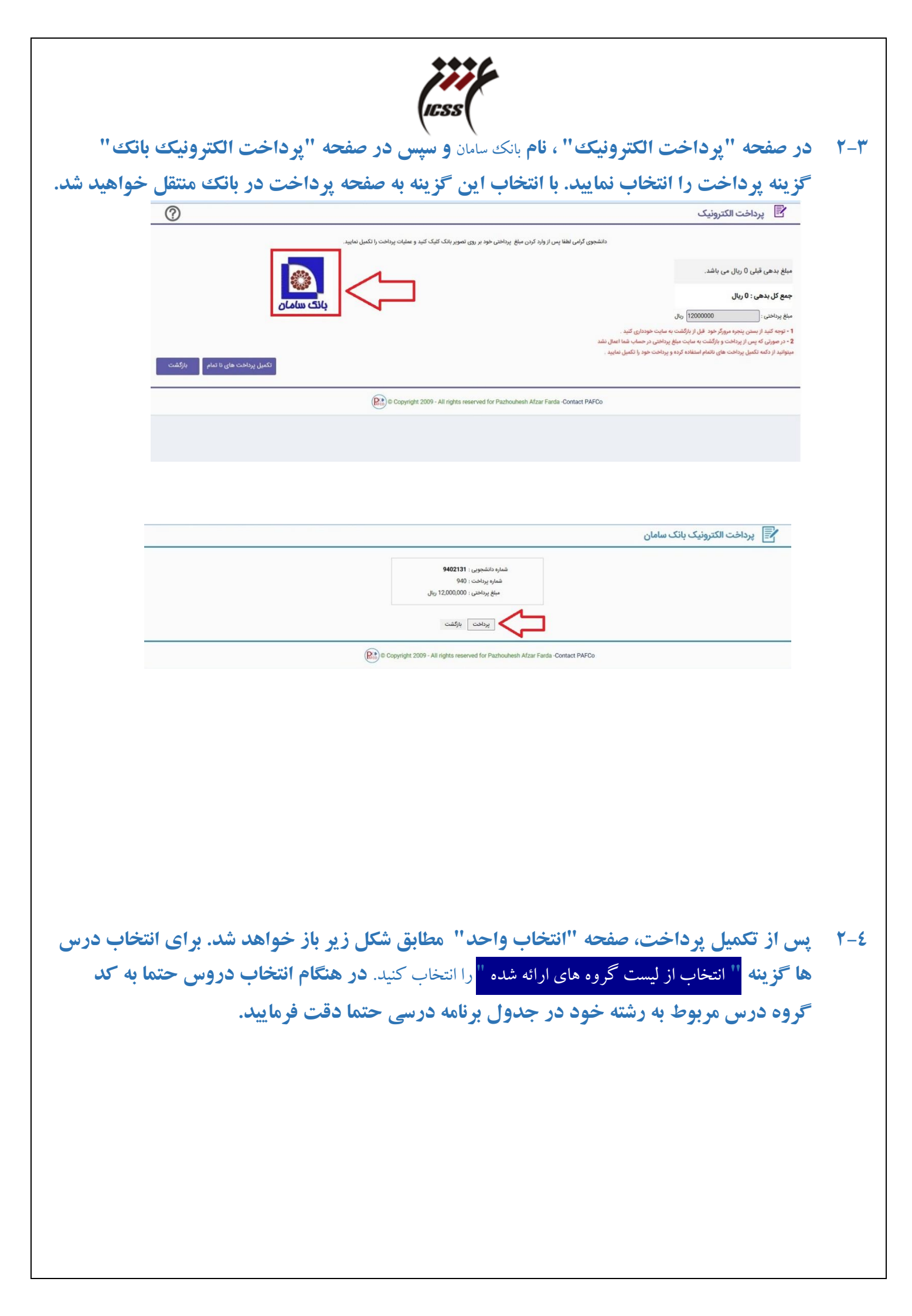

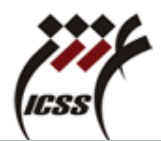

| 1396/06/14                    |                       |                      |                                        | فتي         | هشکده علوم شناخ<br>انتخاب واحد | yîç           |      |       |      |             |                   |                                    |                   |          |
|-------------------------------|-----------------------|----------------------|----------------------------------------|-------------|--------------------------------|---------------|------|-------|------|-------------|-------------------|------------------------------------|-------------------|----------|
| 01:05:24 عصر<br>1:05:24       | نوع دوره: <b>ترمي</b> | اب شده در <b>961</b> | ليست دروس انتخا                        |             |                                |               |      |       |      |             | شنامي شناختي      | دانشپذيري<br>1 - علوم شناختي- روان | شماره<br>4449     |          |
| شهريه                         | danż                  | پنجشنبه              | چهارشنبه                               | سه شنېه     | دوشنبه                         | يكشنبه        | شنبه | استاد | واحد | درس         | کد درس            | کد گروه                            | دسته              | *        |
|                               |                       |                      |                                        |             | افت نشد                        | هیچ رکوردی یا |      |       |      |             |                   |                                    |                   |          |
|                               |                       |                      |                                        |             |                                |               |      |       |      |             |                   |                                    |                   |          |
|                               |                       |                      |                                        |             |                                |               |      |       |      |             |                   |                                    |                   |          |
|                               |                       |                      |                                        |             |                                |               |      |       |      |             |                   |                                    |                   | -        |
| نده در ترم جاري: جمع کل :ريال | مبلغ پرداختي: ما      | تخفيف: مبلغ كل:      | <ul> <li>جمع شهریه متغیر: i</li> </ul> | شهریه ثابت  |                                |               |      |       |      |             |                   |                                    | <del>ي</del> د: 0 | جمع واح  |
| وزش تاييد مدير مالي           | تأييد مدير آم         | أييد استاد مشاور     | تأييد دانشپذير ت                       | ارمىال نامە | ارسال پیامک                    | برنامه هفتگي  |      |       |      | ي ارائه شده | ب از لیست گروه ها |                                    |                   | کد گروہ: |

## **۲-۵** برای انتخاب هر درس در صفحه "جستجوی گروه های درسی" علامت + انتخاب کنید.

| 396/06/1   | 14       |                   |               |                       |                 |          |                  | ناختي | پژوهشکده علوم شن<br>انتخاب واحد |            |        |                                        |        |          |                         |             |
|------------|----------|-------------------|---------------|-----------------------|-----------------|----------|------------------|-------|---------------------------------|------------|--------|----------------------------------------|--------|----------|-------------------------|-------------|
| ≌ 01:08:1  | 18       |                   | (100) Foi 91  | 51. د<br>خانيە شەرە د | الست درمین ان   |          |                  |       |                                 |            |        |                                        |        |          | نشپذيري :               | شماره دا    |
| 0          |          | رىي               | , 403 CQ . 10 | يىپ سىرە در ۱۱        | يست دروس م      |          |                  |       |                                 |            |        |                                        |        | ي شناختي | - علوم شناختي- روانشناس | 14449       |
|            | نهريه    | aa.               | به ج          | پنجش                  | چهارشنبه        |          | سه شنبه          |       | يكشنبه دوشنبه                   |            | ببه    | رس واحد استاد ش                        | s      | کد درس   | کد گروہ                 | دسته        |
|            |          |                   |               |                       |                 |          |                  |       | هیچ رکوردی یافت نشد             |            |        |                                        |        |          |                         |             |
|            |          |                   |               |                       |                 |          |                  |       |                                 |            |        |                                        |        |          |                         |             |
|            |          |                   |               |                       |                 |          |                  |       |                                 |            |        |                                        |        |          |                         |             |
| ی گروه ها: | - جستجوه | Mozilla Fire      | fox           |                       |                 |          |                  |       |                                 |            |        |                                        | - 0    | ×        | 1                       |             |
| s.pafcod   | demo.o   | <b>om</b> /namadu | i/enrollmentu | i/LessonGro           | upSearch.pc?Stu | udentid= | 388 <i>8</i> :Te | rmId= | :961&PoodmanId=-1               |            |        |                                        |        |          |                         |             |
|            | سته      | ممعه ظرفيت د      | پنجشنبه       | چهارشنبه              | سه شنبه         | دوشنبه   | يكشنبه           | شنبه  | استاد                           | 99         | واحد ک | نام درس                                | درس    | نوع درس  |                         |             |
|            |          | 1                 |               |                       |                 |          |                  |       |                                 |            |        |                                        |        |          |                         | -           |
| U C        | ⁺<       |                   |               |                       | 13.00-15.00     |          |                  |       | ئمر رضا <mark>ر</mark>          | a 4        | 2      | بانی شناخت در فلسفه اسلامی و فلسفه ذهن | • 1105 | اختياري  |                         | جمع واحد: 0 |
| 1          | Ð        | 20                | 10.30-12.30   | 1                     |                 |          |                  |       | ھانی تابش عذرا                  | ? 2        | 2      | بانی علوم شناختی                       | • 1096 | الزامي   | 🕂 انتخاب از             | کد گروہ:    |
|            | Ð        | 20                |               |                       | 8.30-10.30      |          |                  |       | ىمدى سيد محمد                   | l <u>3</u> | 2      | بانی علوم اعصاب                        | • 1097 | الزامي   |                         |             |
| 0          |          |                   |               |                       | 10.30-12.30     |          |                  |       | برمحمد صادقى ميرمحسن            | . 5        | 2      | وانشناسی شناختی 1                      | , 1098 | الزامى   |                         |             |
|            | Ð        | 20                |               |                       |                 |          |                  |       |                                 |            |        |                                        |        | -        |                         |             |
|            | Ð        | 20                | 8 20 10 20    |                       |                 |          |                  |       | and a second                    | 11         | 2      | 1111A 1                                | 1100   | 1.0      |                         |             |

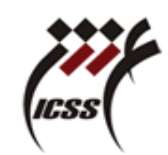

۲-۲ پس از پایان انتخاب واحدها ، صفحه را مطابق شکل ببندید.